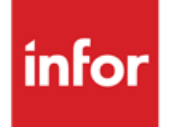

Infor Anael Finance iSeries Gestion du portefeuille

#### © Copyright 2013 Infor

Tous droits réservés. Les termes et marques de conception mentionnés ci-après sont des marques et/ou des marques déposées d'Infor et/ou de ses partenaires et filiales. Tous droits réservés. Toutes les autres marques répertoriées ci-après sont la propriété de leurs propriétaires respectifs.

#### Avertissement important

Les informations contenues dans cette publication (y compris toute information supplémentaire) sont confidentielles et sont la propriété d'Infor.

En accédant à ces informations, vous reconnaissez et acceptez que ce document (y compris toute modification, traduction ou adaptation de celui-ci) ainsi que les copyrights, les secrets commerciaux et tout autre droit, titre et intérêt afférent, sont la propriété exclusive d'Infor. Vous acceptez également de ne pas vous octroyer les droits, les titres et les intérêts de ce document (y compris toute modification, traduction ou adaptation de celui-ci) en vertu de la présente, autres que le droit non-exclusif d'utilisation de ce document uniquement en relation avec et au titre de votre licence et de l'utilisation du logiciel mis à la disposition de votre société par Infor conformément à un contrat indépendant (« Objectif »).

De plus, en accédant aux informations jointes, vous reconnaissez et acceptez que vous devez respecter le caractère confidentiel de ce document et que l'utilisation que vous en faites se limite aux Objectifs décrits ci-dessus.

Infor s'est assuré que les informations contenues dans cette publication sont exactes et complètes.

Toutefois, Infor ne garantit pas que les informations contenues dans cette publication ne comportent aucune erreur typographique ou toute autre erreur, ou satisfont à vos besoins spécifiques. En conséquence, Infor ne peut être tenu directement ou indirectement responsable des pertes ou dommages susceptibles de naître d'une erreur ou d'une omission dans cette publication (y compris toute information supplémentaire), que ces erreurs ou omissions résultent d'une négligence, d'un accident ou de toute autre cause.

#### **Reconnaissance des marques**

Tous les autres noms de société, produit, commerce ou service référencé peuvent être des marques déposées ou des marques de leurs propriétaires respectifs.

#### Informations de publication

Version : Infor Anael Finance iSeries version V3

Auteur : Infor

Date de publication : juin 28, 2013

## Table des matières

| À propos d | e ce manuel5                                  |
|------------|-----------------------------------------------|
| Public c   | oncerné5                                      |
| Périmèt    | re du document5                               |
| Pré-req    | uis5                                          |
| Docume     | ents liés5                                    |
| Historiq   | ue du document5                               |
| Contact    | er Infor6                                     |
| Chapitre 1 | Introduction7                                 |
| Chapitre 2 | Etat des effets en circulation11              |
| Chapitre 3 | Bordereaux de domiciliation automatique13     |
| Chapitre 4 | Etat des effets en portefeuille19             |
| Chapitre 5 | Consultation et mise à jour du portefeuille23 |
| Chapitre 6 | Bordereaux de remises automatiques27          |
| Chapitre 7 | Prélèvements                                  |
| Para       | amétrage                                      |
|            | Mise à jour de la table de références 'RG'36  |
|            | Mise à jour de la table de références 'CM'    |
|            | Mise à jour des comptes généraux40            |
|            | Création du journal 'Prélèvement'44           |
| Chapitre 8 | Sortie de LCR magnétique sur support49        |
| Chapitre 9 | Epuration du portefeuille51                   |

## À propos de ce manuel

## Public concerné

Clients d'Infor utilisateurs d'Infor Anael Finance iSeries

## Périmètre du document

Infor Anael Finance iSeries version V3

## Pré-requis

Aucun

## Documents liés

Aucun

## Historique du document

| Version | Date      | Auteur      | Contenu                            |
|---------|-----------|-------------|------------------------------------|
| 1.0     | 1998      | R&D         | Création du document               |
| 2.0     | Juin 2012 | Ingrid MARY | Application du nouveau modèle Word |

## **Contacter Infor**

Pour toute question sur les produits Infor, rendez-vous sur le portail Infor Xtreme Support à cette adresse : <u>www.infor.com/inforxtreme</u>.

Les mises à jour de la documentation ultérieures à la sortie de version sont publiées sur ce site Web. Nous vous recommandons de visiter régulièrement ce site Web pour consulter les mises à jour de la documentation.

Pour tout commentaire sur la documentation Infor, envoyez un courrier à l'adresse <u>documentation@infor.com</u>.

## Chapitre 1 Introduction

Le module 'Portefeuille' d'ANAEL, peut être alimenté par différents traitements :

- L'édition des relevés, si le mode de règlement<sup>1</sup> est référencé dans la catégorie de mode de règlement '**TM**'<sup>2</sup>.
- La saisie des règlements, si le mode de règlement est référencé dans la catégorie '**TM**' et si le compte d'effet à recevoir est référencé dans la catégorie des comptes généraux '**EM**'<sup>3</sup>.
- La mise à jour du portefeuille<sup>4</sup>.
- La génération d'écritures 'Batch'.
- Les effets en portefeuille sont de deux types :

#### AVEC CODE ENREGISTREMENT '1'5

Il s'agit des effets pour lesquels il existe une écriture comptable générée soit :

- Par la saisie des règlements.
- Par l'édition des relevés<sup>6</sup>.

Celle-ci génère une écriture comptable si le mode de règlement est référencé dans la catégorie des modes de règlements '**EC**'<sup>7</sup> et si la domiciliation bancaire du client est correctement formulée.

#### AVEC CODE ENREGISTREMENT '2'8

Il s'agit des effets en attente de retour d'acceptation, un code 'A' est affecté à ces effets.

Les fichiers de référence à mettre à jour sont les suivants :

- <sup>3</sup> **'EM**' : Effets magnétiques
- <sup>4</sup> Cf. 'Consultation et MAJ du Portefeuille'
- <sup>5</sup> **'1'** : Effets non soumis à l'acceptation

<sup>6</sup> Cf. 'Edition des Relevés'

<sup>8</sup> '2' : Effets soumis à l'acceptation

<sup>&</sup>lt;sup>1</sup> Référencé en table '**RG**'

<sup>&</sup>lt;sup>2</sup> '**TM**' : Traites Magnétiques

<sup>&</sup>lt;sup>7</sup> **'EC**' : Ecritures comptables

#### Catégories de modes de règlements

Les arguments suivants sont référencés dans la table de références 'CM'.

**TP**' : Traite Papier.

Lors de l'édition des relevés, l'appartenance d'un mode de règlement à cette catégorie génère l'édition d'une traite papier en pied de relevé.

**'TM**' : Traite Magnétique.

Lors de l'édition des relevés ou de la saisie des règlements, l'appartenance d'un mode de règlement à cette catégorie permet l'alimentation du portefeuille.

'EC' : Ecriture Comptable.

Lors de l'édition des relevés, l'appartenance d'un mode de règlement à cette catégorie génère une écriture comptable.

- '00' : LCR non acceptées.
- '01' : LCR acceptés.

**'02'** : Billet à ordre relevé.

#### REMARQUE

Ces codes numériques seront générés sur le fichier de remise magnétique et sont donc identifiables par la banque.

#### Catégories de comptes généraux

Les arguments suivants sont référencés dans la table de références 'CA'.

'EM' : Effets Magnétiques.

Lors de la saisie des règlements, l'appartenance du compte général d'effet à recevoir à cette catégorie permet le pointage et l'alimentation du portefeuille. Un écran supplémentaire permettra de saisir la domiciliation bancaire du client.

'ER' : Effets à Recevoir.

Seuls les comptes généraux référencés dans cette catégorie sont considérés comme comptes d'effets à recevoir.

'EP' : Effets à Payer.

Seuls les comptes généraux référencés dans cette catégorie sont référencés comme comptes d'effets à payer.

'LR' : Les comptes d'effets à recevoir sont déterminés dans cette catégorie.

Ces bornes sont prépositionnées dans la prise de paramètre du programme d'édition des bordereaux de remise automatiques. Elles sont également prises par défaut par le programme '**Etat des effets en circulation**'.

'LP' : Les limites des comptes d'effets à payer sont déterminées dans cette catégorie.

Ces bornes sont prépositionnées dans la prise de paramètre de l'option '**Bordereau de domiciliation automatique**'.

#### Banques

Sur chaque banque, il faut déterminer pour chaque type de compte, le journal et le compte général associé, sur lequel sera passée l'écriture comptable générée par l'édition des bordereaux de remise et des bordereaux de domiciliation :

- Type '25' pour les bordereaux de remise automatique<sup>9</sup>.
- Type '**35**' pour les bordereaux de domiciliation<sup>10</sup>.

Les types de compte doivent être référencés dans la table de références 'BC'.

#### Fichier des textes

Dans ce fichier sont saisis les textes que l'on désire faire apparaître sur :

- Les bordereaux de domiciliation<sup>11</sup>.
- Les bordereaux de remise<sup>12</sup>.

Les types de texte doivent être référencés dans la table de références 'TX'.

#### ACCES à l'option

'Comptabilité tiers' > 'Paramètres' > 'Listes' > 'Textes'

| PAN125 -                 | LISTE DES TEXTES     | <u> </u> | 10:27:01   | Le | 30/05/95 |
|--------------------------|----------------------|----------|------------|----|----------|
| <b>Société</b> 03011 STR | E PRESYS DEMO        |          |            |    |          |
|                          |                      |          |            |    |          |
|                          |                      |          |            |    |          |
|                          | SELECTION            |          |            |    |          |
| Туре                     | _                    | à        | <u>9</u>   |    |          |
| Langue                   |                      | à        | <u>999</u> |    |          |
| Lettre                   | <u>00</u>            | à        | <u>99</u>  |    |          |
|                          |                      |          |            |    |          |
| (paramètres donnés       | s à titre d'exemple) |          |            |    |          |
|                          |                      |          |            |    |          |
| 01/ F1=Aide F3=F         | Fin F15=Chgt envir.  |          |            |    |          |

<sup>9</sup> Remise d'effets à recevoir

- <sup>10</sup> Remise d'effets à payer
- <sup>11</sup> Type de texte '**D**'
- <sup>12</sup> Type de texte '**R**'

## Chapitre 2 Etat des effets en circulation

## 2

Ce programme permet d'obtenir une liste des effets remis en banque et non échus, par banque et par échéance<sup>13</sup>.

#### ACCES à l'option

'Comptabilité tiers' > 'Gestion en portefeuille' > 'Effets en circulation'

| PGP200 - ETAT DES E              | FFETS EN CIRCULATION - 10:33:42 Le 30/05/95                   |
|----------------------------------|---------------------------------------------------------------|
| <b>Société</b> 3011 STE PRESYS : | DEMO                                                          |
|                                  |                                                               |
|                                  |                                                               |
|                                  | SELECTION                                                     |
| Date d'arrêté                    | <u>31</u> <u>01</u> <u>95</u>                                 |
| Compte                           | <u>000000</u> <u>00000000</u> à <u>999999</u> <u>99999999</u> |
|                                  |                                                               |
|                                  |                                                               |
| (paramètres donnés à titr        | e d'exemple)                                                  |
|                                  |                                                               |
|                                  |                                                               |
| 01/ Fl=Aide F3=Fin F15           | =Chgt envir.                                                  |

#### Comptes et sous-comptes de début/fin

Saisissez les comptes et sous-comptes d'effets à recevoir.

Si les zones '**Compte**' ne sont pas renseignées, le programme prend comme bornes de comptes généraux, les comptes définis dans la catégorie '**LR**'<sup>14</sup>.

<sup>&</sup>lt;sup>13</sup> Effets à recevoir non échus, par rapport à la date d'arrêté

<sup>&</sup>lt;sup>14</sup> 'LR' : Limites des comptes d'effets à recevoir,

#### Date d'arrêté

Saisissez la date d'arrêté sous la forme '**JJMMAA**'<sup>15</sup>. La date du jour (date système) est affichée par défaut.

#### Appuyez sur 'Entrée'.

Les zones précédemment saisies restent affichées à l'écran.

Le nom du programme ainsi que les paramètres déterminés dans la mise à jour des mots de passe s'affichent à l'écran.

En fonction de ceux-ci, l'**Outq**' et le nombre de lignes par page peuvent être modifiés.

Choisir '**JOBD**' ⇒ File d'attente des travaux.

Choisir l"**Outq**'  $\Rightarrow$  File d'attente de sortie.

La zone '**HLD**<sup>,16</sup>, '**CPY**'<sup>17</sup> et '**SAV**'<sup>18</sup> sont également modifiables.

Appuyez sur la touche de fonction **F9** pour valider la demande. Celle-ci est soumise à la file d'attente des travaux de l'ordinateur.

A chaque validation on revient sur le premier écran.

Appuyez sur la touche de fonction **F3** pour sortir.

#### Déroulement du programme

Le programme lit les comptes d'effets à recevoir et y sélectionne :

- Les écritures lettrées avec une écriture passée sur un journal de type 'B'<sup>19</sup> dont la date d'échéance est supérieure à la date d'arrêté.
- Les écritures ayant pour numéro d'affectation '**RMA**\*\*\*\*\*' en zone '**DAFF2**'. Ce numéro d'affectation est généré par l'édition des bordereaux de remise.

#### Edition

ANAEL édite une liste des effets remis en banque non échus par rapport à la date d'arrêté, par banque et par échéance.

- <sup>18</sup> '**SAV**' : Etat sauvegardé
- <sup>19</sup> 'B' : Banque

<sup>&</sup>lt;sup>15</sup> '**JJMMAA**' : Jour Mois Année

<sup>&</sup>lt;sup>16</sup> '**HLD**' : Etat suspendu

<sup>&</sup>lt;sup>17</sup> '**CPY**' : Nombre d'exemplaires

## Chapitre 3 Bordereaux de domiciliation automatique

Ce programme permet d'obtenir, par échéance, les bordereaux de domiciliation à remettre à la banque. Ces bordereaux concernent les effets à payer.

#### ACCES à l'option

'Comptabilité tiers' > 'Gestion en portefeuille' > 'Bordereaux de domiciliations automatiques'

| PGP160 - BORDEREAUX DE D                             | OMICILIATION AUTOMA                              | TIQUE | <u>-</u> 10:39:14 Le 30/05/95 | 5 |  |  |  |
|------------------------------------------------------|--------------------------------------------------|-------|-------------------------------|---|--|--|--|
| Société 03011 STE PRESYS<br>Etab 01                  | DEMO                                             |       |                               |   |  |  |  |
|                                                      | SELECTION                                        |       |                               | - |  |  |  |
| Date de remise                                       | <u>31 01 95</u>                                  |       |                               |   |  |  |  |
| Traitement/Etab<br>Sélection étab                    | <u>N</u> (O/N)<br>(** pour tous)                 |       |                               |   |  |  |  |
| Compte<br>Echéances                                  | <u>403000</u><br><u>00</u> <u>00</u> <u>0000</u> | à     | <u>31 01 1995</u>             |   |  |  |  |
| Montant total à remettre<br>Montant / enregistrement | <u>9999999999999999999999999999999999999</u>     | à     | 9999999999999999999999        |   |  |  |  |
| (paramètres donnés à titre                           | (paramètres donnés à titre d'exemple)            |       |                               |   |  |  |  |
| 01/Fl=Aide F3=Fin F4=R                               | echerche F15=Chgt                                | envir |                               |   |  |  |  |

#### Etab

Saisissez l'établissement, si nécessaire et dans la limite des autorisations. Cette zone n'est affichée que si l'on travaille par établissement<sup>20</sup>.

#### Date de remise

Saisissez la date sous la forme 'JJMMAA'<sup>21</sup>.

<sup>&</sup>lt;sup>20</sup> Il doit exister en table de références 'EB'

#### **Traitement/Etab**

Zone à renseigner par 'Oui' ou par 'Non'.

Déterminez si vous voulez un traitement par établissement ou tous établissements confondus.

- **'O'**: Edition d'un bordereau de domiciliation par établissement.
- **'N'**: Edition d'un bordereau de domiciliation tous établissements confondus.

#### Sélection étab

## \*\*\*' : Signifie que tous les établissements, dans la limite des autorisations seront pris en compte.

- Saisissez les montants suivants (facultatif) :
  - 1. Montant total à remettre.
  - 2. Montant minimum de chaque enregistrement.
  - 3. Montant maximum de chaque enregistrement.

| PGP160 - BORDEREAUX DE D                                                              | OMICILIATION AUTOMATIQUE - 10:44:17 Le 30/05/95                                 |
|---------------------------------------------------------------------------------------|---------------------------------------------------------------------------------|
| Société 03011 STE PRESYS                                                              | DEMO                                                                            |
|                                                                                       | AUTRES CRITERES                                                                 |
| Détail à la banque                                                                    | <u>N</u> (0/N)                                                                  |
| Tirage définitif                                                                      | <u>N</u> (O/N)                                                                  |
| Code Banque<br>N°Chrono<br>Folio<br>Code VT<br>Code OB<br>Loi Bancaire<br>Date valeur | 04         0000000                  000         00       00         00       00 |
| (paramètres donnés à titre                                                            | d'exemple)                                                                      |
| 02/ F1=Aide F4=Recherche                                                              | F12=Ecran précédent                                                             |

#### Détail à la banque

Zone à renseigner par 'Oui' ou par 'Non'.

'N' : Le compte banque sera affecté du montant total du bordereau et non du détail.

#### **Tirage définitif**

Zone à renseigner par 'Oui' ou par 'Non'.

<sup>21</sup> 'JJMMAA' : Jour Mois Année

Le tirage définitif génère une écriture comptable du compte d'effet au compte de banque, sur le journal déterminé dans le fichier banque en regard du type de compte '**35**'.

Si le tirage est définitif, les zones suivantes sont à renseigner :

- Code banque.
- Numéro chrono<sup>22</sup>.
- Code folio.

Le paramétrage du fichier '**Société**' oblige, ou non, à saisir les zones suivantes si le tirage est définitif :

- Code 'VT'.
- Code 'OB'.
- Loi bancaire ou date de valeur sous la forme 'JJMMAA'<sup>23</sup>.

Appuyez sur 'Entrée'.

#### Exemple d'édition

\*\*\*\*\* \*\*\*\*\*\* \*\*\*\*\* \*\*\*\*\* SOCIETE PRESYS DEMO Page 1 72 AV COL.ROCHEBRUNE 92380 GARCHES E DITION PROVISOIRE TELEPHONE 47959000 ECHEANCE DU 15/01/95 TELEX 47951900 TELECOPIE 47951900 LE 11 MAI 1995 SARL> au capital de 11111119 KU SIRET 11119/11119 APE ABC> BNP Réf : 00092 /940/403000 EAP FOURNISSEURS FG \_\_\_\_\_ MATRICULE INTITULE N°PIECE MONTANT -----000000 403 TEST EAP VT 403 1.000,00

<sup>22</sup> Si le travail s'effectue avec la saisie des numéros chronologiques

<sup>23</sup> '**JJMMAA**' : Jour Mois Année

| TOTAL | DU BORDEREAU  | 1.000,00 |
|-------|---------------|----------|
| TOTAL | POUR CONTROLE | 1.000,00 |

Le nom du programme ainsi que les paramètres déterminés dans la mise à jour des mots de passe s'affichent à l'écran<sup>24</sup>.

Appuyez sur la touche de fonction **F9** pour valider la demande. Celle-ci est soumise à la file d'attente des travaux.

A chaque validation, vous revenez sur le premier écran, appuyez sur la touche de fonction **F3** pour sortir.

#### Déroulement du programme

Le programme lit les sous-comptes d'effets à payer compris entre les bornes saisies en paramètres et y sélectionne les écritures non lettrées en fonction des autres paramètres déterminés dans la demande.

Dans le cas d'un tirage définitif, il génère une écriture dans le fichier des écritures '**Batch**' comptables. L'écriture est générée sur le journal déterminé au niveau de la banque.

Le numéro d'affectation 'REP\*\*\*\*' est généré :

- Sur le compte d'effet à payer en zone '**DAFF1**', permettant par la suite un lettrage automatique sur cette zone.
- Sur le compte de banque en zone 'DAFF1'.

#### Edition

Bordereau par échéance comportant :

- Les coordonnées de la société si l'option 'A éditer' est à 'O' au fichier 'Société'.
- Le libellé 'Bordereau de domiciliation'.
- L'échéance du bordereau.
- La date d'émission.
- Le nom et l'adresse de la banque.
- Un numéro de référence composé de :
  - 1. Code société.
  - 2. Code exercice.
  - 3. Numéro de compte général d'effet à payer et son libellé.
- Le texte correspondant<sup>25</sup>.
- La liste des effets avec :

<sup>&</sup>lt;sup>24</sup> Cf. Chapitre 'Etat des effets en circulation'

<sup>&</sup>lt;sup>25</sup> Type de texte '**D**'

- 1. Le numéros de compte et de sous-compte fournisseurs.
- 2. Le libellé du compte fournisseurs.
- 3. Le montant.
- Le total du bordereau.

Un total pour contrôle.

## Chapitre 4 Etat des effets en portefeuille

#### ACCES à l'option

'Comptabilité tiers' > 'Gestion en portefeuille' > 'Contrôle & état du portefeuille'

| PGP600    | -      | ETAT DES   | EFFETS   | EN POP     | TEFEUILLE              | _                | 10:49:23               | Le 30/05/ | 95 |  |
|-----------|--------|------------|----------|------------|------------------------|------------------|------------------------|-----------|----|--|
| Société   | 03011  | STE PRES   | YS DEMO  |            |                        |                  |                        |           |    |  |
|           |        |            |          |            |                        |                  |                        |           |    |  |
|           |        |            |          | 7          | RI                     |                  |                        |           |    |  |
| Critère   | de tr  | -i         | 1        | 1 =<br>2 = | Echéance,<br>Echéance, | compte<br>montan | , montant<br>t, compte |           |    |  |
|           |        |            |          |            |                        |                  |                        |           |    |  |
|           |        |            |          |            |                        |                  |                        |           |    |  |
| (paramèt: | res do | onnés à ti | tre d'ex | emple      | )                      |                  |                        |           |    |  |
|           |        |            |          |            |                        |                  |                        |           |    |  |
|           |        |            |          |            |                        |                  |                        |           |    |  |
| 01/ F1=2  | Aide   | F3=Fin F   | 15=Chgt  | envir.     |                        |                  |                        |           |    |  |

Il faut saisir le critère de tri souhaité ('1' ou '2').

Appuyez sur 'Entrée'.

Le nom du programme ainsi que les paramètres déterminés dans la mise à jour des mots de passe s'affichent à l'écran.

Appuyez sur la touche de fonction **F9** pour valider la demande. Celle-ci est soumise à la file d'attente des travaux.

A chaque édition, on revient sur le premier écran, appuyez sur la touche de fonction F3 pour sortir.

#### Edition

Le programme édite les états suivants :

- Un état des effets en portefeuille auxquels est associée une écriture comptable dans les comptes d'effets comprenant par échéance :
  - 1. Le numéro d'affectation '2'.
  - 2. Le numéro de compte et de sous-compte client.
  - 3. Le mode de règlement.
  - 4. Le code écran.
  - 5. Le numéro interne de la pièce.
  - 6. La date du relevé.
  - 7. Le montant.
  - 8. La domiciliation bancaire du client.
  - 9. Un total échéance et le nombre d'effets.
  - 10.Un total général en fin d'état et le nombre d'effets.
- Un état des effets non en portefeuille pour lesquels une écriture comptable est référencée dans les comptes d'effets comprenant par échéance :
  - 1. Le numéro d'affectation 'A'.
  - 2. Le numéro de compte et de sous-compte client.
  - 3. La raison sociale du client.
  - 4. Le mode de règlement.
  - 5. Le code écran.
  - 6. Le numéro interne.
  - 7. Le montant.
  - 8. Un total échéance et le nombre d'effets.
  - 9. Un total général en fin d'état et le nombre d'effets.

- Un état des LCR magnétiques en attente de retour comprenant par échéance :
  - 1. Le numéro d'affectation<sup>26</sup>.
  - 2. Le numéro de compte et de sous-compte client.
  - 3. La raison sociale du client.
  - 4. Le mode de règlement.
  - 5. Le code écran.
  - 6. Le numéro interne.
  - 7. La date du relevé.
  - 8. Le montant.
  - 9. La domiciliation bancaire du client.
  - 10.Un total échéance et le nombre d'effets.
  - 11.Un total général en fin d'état et le nombre d'effets.

## Chapitre 5 Consultation et mise à jour du portefeuille

## 5

#### ACCES à l'option

'Comptabilité tiers' > 'Gestion en portefeuille' > 'Consultation & mise à jour'

| PGP500 - CONSULTATIO                  | ON ET MAJ DU PORTEFEU | ILLE | - 10:52:24 Le 30/05/95                  |  |  |
|---------------------------------------|-----------------------|------|-----------------------------------------|--|--|
| <b>Société</b> 03011 STE PRESY        | S DEMO                |      |                                         |  |  |
|                                       |                       |      |                                         |  |  |
|                                       |                       |      |                                         |  |  |
|                                       | SELECTION             |      |                                         |  |  |
| Echéance                              | <u>00 00 0000</u>     | à    | <u>99</u> 99 9999                       |  |  |
| Montant                               |                       | à    | 999999999999999999999999999999999999999 |  |  |
| N° affectation                        |                       | à    | <u>99999999</u>                         |  |  |
| Compte client                         | 000000                | à    | <u>999999</u> <u>99999999</u>           |  |  |
| Mode règlement                        | _                     | à    | <u>99</u>                               |  |  |
| Souscripteur                          |                       | à    | 9999999999                              |  |  |
| (paramètres donnés à titre d'exemple) |                       |      |                                         |  |  |
| 01/F1=Aide F3=Fin F6                  | S=Créer F15=Chgt env  | vir. |                                         |  |  |

Le code société et son libellé sont affichés à l'écran.

- Saisissez les bornes de début et de fin des zones suivantes :
  - 1. Dates d'échéance sous la forme 'JJMMAA'<sup>27</sup>.
  - 2. Montants.
  - 3. Numéro d'affectation : 'RLC\*\*\*\*\*' ou 'LCR\*\*\*\*\*'.
  - 4. Numéro de compte et de sous-compte client.

<sup>&</sup>lt;sup>27</sup> '**JJMMAA**' : Jour Mois Année

- 5. Mode de règlement.
- 6. Numéro de souscripteur.

Ces zones sont facultatives.

Si renseignées, elles permettent d'affiner la recherche. Sinon, la consultation du portefeuille est faite dans son intégralité.

Appuyez sur 'Entrée'.

La liste des effets sélectionnés s'affiche à l'écran<sup>28</sup>.

Pour chaque effet sont affichés les renseignements suivants :

- Date d'échéance.
- Code 'A' si l'effet est en attente de retour.
- Numéro d'affectation.
- 'RLC\*\*\*\*' si l'effet est généré par l'édition des relevés.
- 'LCR\*\*\*\*\*' si l'effet est généré par la saisie des règlements.
- Numéro de compte, numéro de sous-compte et libellé du client.
- Mode de règlement.
- Montant de l'effet.
- Domiciliation bancaire du client.

<sup>&</sup>lt;sup>28</sup> Possibilité de la faire défiler

Pointez un effet et saisissez un code opération ou appuyez sur la touche de fonction F6 pour créer.

| PGP500 - C     | ONSULTATION ET MAJ DU PORTEFEUILLE - 11:05:01 Le 30/05/95               |
|----------------|-------------------------------------------------------------------------|
|                |                                                                         |
| Société 03011  | STE PRESYS DEMO                                                         |
| (paramètres do | nnés à titre d'exemple)                                                 |
| N°Affectation  | LCR00026                                                                |
| Nº de Compte   | 411000 1 SOCIETE LEONIDAS                                               |
| Echéance       | <u>31 01 1995</u>                                                       |
| Montant        | 100000,00                                                               |
| Date relevé    | <u>15</u> <u>01</u> <u>95</u>                                           |
| Règlement      | TR                                                                      |
| Domiciliation  | <u>14906</u> <u>00004</u> <u>04039463000</u> <u>37</u> <u>000000001</u> |
|                | CRCA                                                                    |
|                | LIB2                                                                    |
|                |                                                                         |
|                |                                                                         |
|                |                                                                         |
|                | OPT BANQUE GUICHET COMPTE RIB SOUSCRIPTEUR                              |
|                | _ 14906  00004  04039463000 37  1                                       |
|                | CRCA                                                                    |
|                | LIB2                                                                    |
|                |                                                                         |
|                |                                                                         |
| 03/ F1=Aide    | F4=Recherche F9=Validation F12=Ecran précédent                          |

#### Modification

Toutes les données citées précédemment sont affichées à l'écran ainsi que la date de relevé. Elles sont modifiables à l'exception :

- Du numéro d'affectation.
- Du numéro du compte client.
- Du montant.

Au bas de l'écran, la domiciliation bancaire du client apparaît une deuxième fois.

Il est possible, si le client a plusieurs domiciliations bancaires, de les faire défiler pour sélectionner celle que l'on veut faire figurer sur l'effet en tapant ' $\mathbf{x}$ ' devant.

Si vous modifiez l'échéance d'un effet, pour lequel il existe une écriture comptable modifiée, le programme propose une génération automatique d'écritures :

- Une écriture qui annule celle d'origine dans le compte d'effets (avec lettrage).
- Une écriture est générée dans le compte d'effets à la nouvelle échéance.
- L'annulation de l'écriture de comptabilisation de l'effet dans le compte Tiers, avec passation d'une autre écriture à la nouvelle date d'échéance (avec lettrage).

Pour valider, appuyez deux fois sur la touche de fonction F9.

#### Suppression

Les données sont affichées à l'écran.

Dans le cas d'un effet pour lequel il existe une écriture comptable, le programme génère l'écriture comptable inverse à celle d'origine dans le compte d'effet et tiers. La contrepassation est donc automatique.

Lettrage automatique du compte d'effet, délettrage de l'écriture d'origine dans le compte Tiers (facture/règlement 413) et lettrage de l'écriture de règlement d'origine avec l'annulation de l'effet.

Pour valider, appuyez deux fois sur la touche de fonction F9.

#### Visualisation

Les données sont affichées à l'écran.

Appuyez sur la touche de fonction F12 pour revenir à l'écran précédent.

#### Création

Saisissez les données précédemment citées.

Pour valider la création, appuyez deux fois sur la touche de fonction F9.

L'effet créé est affecté du code 'A'<sup>29</sup>.

Après modification, suppression, visualisation ou création, appuyez sur la touche de fonction **F3** pour sortir.

<sup>&</sup>lt;sup>29</sup> '**A**' : En attente de retour

## Chapitre 6 Bordereaux de remises automatiques

Ce programme effectue des remises à l'encaissement et/ou remises à l'escompte des effets à recevoir avec génération d'une écriture comptable.

#### ACCES à l'option

'Comptabilité tiers' > 'Gestion en portefeuille' > 'Bordereaux de remises automatiques'

| PGP100          | -                  | REMISES AUTOMATIQUES - 1            | 1:13:25 Le 30/05/95        |
|-----------------|--------------------|-------------------------------------|----------------------------|
| Société<br>Etab | <b>03011</b><br>01 | GARCHES R D                         | N° de demande <u>00001</u> |
|                 |                    |                                     |                            |
|                 |                    |                                     |                            |
|                 |                    |                                     |                            |
| (paramètı       | res do             | nnés à titre d'exemple)             |                            |
|                 |                    |                                     |                            |
|                 |                    |                                     |                            |
|                 |                    |                                     |                            |
|                 |                    |                                     |                            |
| 01/ F1=7        | Aide               | F3=Fin F4=Recherche F15=Chgt envir. |                            |

Le code société et son libellé sont affichés à l'écran.

#### N° de demande

Zone facultative.

Incrémentée automatiquement de '+1' à chaque validation de la demande.

#### Etab

Cette zone n'est affichée que si l'on travaille par établissement<sup>30</sup>.

Appuyez sur 'Entrée'.

| PGP100 - REMISE                                                 | S AUTOMATIQUES -              | 1     | 1:19:03 Le 30/05/95        |
|-----------------------------------------------------------------|-------------------------------|-------|----------------------------|
| <b>Société</b> 03011 STE PRESYS :<br><b>Etab</b> 01 GARCHES R D | DEMO                          |       | N° de demande <u>00001</u> |
| (paramètres donnés à titre                                      | d'exemple)                    |       |                            |
|                                                                 | SELECTION                     |       |                            |
| Date remise                                                     | <u>31</u> <u>01</u> <u>95</u> |       |                            |
| Compte                                                          | 413000                        | à     | 413000                     |
| Sous Compte                                                     | 0000000                       | à     | 99999999                   |
| Date valeur                                                     | 00000                         | à     | 999999                     |
| Echéance                                                        | 00 00 0000                    | à     | <u>99</u> 99 9999          |
| Dt/h arrêté                                                     | 170595132016                  |       |                            |
| Mode règlement                                                  |                               | _     | _                          |
| Montant total à remettre                                        | 99999999999999,99             |       |                            |
| Montant de chaque effet                                         | 0,00 à                        | 9999  | 99999999999,99             |
|                                                                 | ochorcho El 2-Egrap arés      | ádor+ |                            |

Les éléments cités précédemment sont affichés à l'écran.

#### Date de remise

Saisissez cette date sous la forme 'JJMMAA'<sup>31</sup>.

#### Comptes début/fin

Les bornes déterminées dans la catégorie des comptes généraux 'LR'<sup>32</sup> sont affichées par défaut.

#### Sous-comptes début/fin

Saisissez les sous-comptes.

#### Date de valeur début/fin

Saisissez-les, si nécessaire, sous la forme 'JJMMAA'<sup>1</sup>.

Seules les écritures dont la date de valeur est comprise dans la saisie des paramètres sont sélectionnées.

<sup>&</sup>lt;sup>30</sup> Paramétrage du fichier 'Société'

<sup>&</sup>lt;sup>31</sup> '**JJMMAA**' : Jour Mois Année

<sup>&</sup>lt;sup>32</sup> 'LR' : Limite comptes d'effets à recevoir

La date et l'heure limite de saisie seront affichées à l'écran, elles correspondent au moment de la demande. Seules les écritures validées avant cette date sont prises en compte par le programme.

#### Mode règlement

Saisissez le mode de règlement à sélectionner.

Déterminez si vous voulez un traitement par établissement ou tous établissements confondus.

#### Etablissement

Saisissez l'établissement à traiter.

(\*\*' : Signifie que tous les établissements, dans la limite des autorisations, sont pris en compte.

Déterminez si vous voulez traiter les devises ou non<sup>33</sup>.

| PGP100 - REMISE                                                                 | S AUTOMATIQUES - 11:17:59 Le 30/05/95 |  |  |
|---------------------------------------------------------------------------------|---------------------------------------|--|--|
| Société 03011 STE PRESYS                                                        | DEMO                                  |  |  |
| Etab 01 GARCHES R D                                                             |                                       |  |  |
| (paramètres donnés à titre                                                      | d'exemple)                            |  |  |
|                                                                                 | AUTRES CRITERES                       |  |  |
|                                                                                 |                                       |  |  |
| Trait/Etab                                                                      | <u>N</u> (O/N)                        |  |  |
| Sélect étab                                                                     | <u>**</u> (** pour tous)              |  |  |
| Trait devise                                                                    | <u>N</u> (O/N)                        |  |  |
| Bord.simplifié                                                                  | <u>N</u> (O/N)                        |  |  |
| Total/Echéance                                                                  | <u>0</u> (0/N)                        |  |  |
|                                                                                 |                                       |  |  |
| Définitif                                                                       | <u>N</u> (O/N)                        |  |  |
| Support                                                                         | P (P=Papier M=Magnétique D=Les deux)  |  |  |
|                                                                                 |                                       |  |  |
| Détail à la banque                                                              | <u>N</u> (O/N)                        |  |  |
|                                                                                 |                                       |  |  |
|                                                                                 | TRI                                   |  |  |
|                                                                                 |                                       |  |  |
| Tri : Compte <u>0</u> S/Compte <u>0</u> Valeur <u>0</u> Mode règlement <u>0</u> |                                       |  |  |
|                                                                                 |                                       |  |  |
| 03/ F1=Aide F3=Fin F4=Recherche F12=Ecran précédent                             |                                       |  |  |

#### Bordereau simplifié

Zone à renseigner par 'Oui' ou par 'Non'.

- **'O'** : Pas d'impression des références bancaires du compte client sur le bordereau.
- Saisissez les montants suivants (facultatifs) :
  - 1. Montant total à remettre.
  - 2. Montant minimum de chaque effet.
  - 3. Montant maximum de chaque effet.

<sup>&</sup>lt;sup>33</sup> Dans ce cas, seules les écritures en devises seront sélectionnées, le bordereau sera en devises

#### Traitement définitif

Zone à renseigner par 'Oui' ou par 'Non'.

Le traitement définitif génère une écriture comptable du compte d'effet au compte banque.

#### Détail à la banque

Zone à renseigner par 'Oui' ou par 'Non'.

'N' : Le compte banque sera affecté du montant total du bordereau et non du détail.

Déterminez le support sur lequel doit figurer le bordereau :

- Support papier.
- Support magnétique.
- Les deux.

Déterminez éventuellement des critères de tri supplémentaires sur :

- Compte général.
- Sous-compte.
- Date de valeur.
- Mode de règlement.

Appuyez sur 'Entrée'.

| PGP100 - REMISES AUTOMATIQUES - 11:22:27 Le 30/05/95           |  |  |
|----------------------------------------------------------------|--|--|
| Société 03011 STE PRESYS DEMO<br>Etab 01 GARCHES R D           |  |  |
| Date remise 31 01 95                                           |  |  |
| ENCAISSABLES ESCOMPTABLES                                      |  |  |
| Type <u>EN</u> Type                                            |  |  |
| Echéance enc. <u>01</u> 04 1995 Echéance esc. 00 00 0000 FOLIO |  |  |
| Bq Pté % ou Montant Pté % ou Montant VT OB D.Val Lb Chrono     |  |  |
| <u>01 01 100 0,00 00 000 0,00 01 01 00000 000 </u>             |  |  |
|                                                                |  |  |
|                                                                |  |  |
|                                                                |  |  |
| $ \begin{array}{cccccccccccccccccccccccccccccccccccc$          |  |  |
| (paramètres donnés à titre d'exemple)                          |  |  |
| 04/ F1=Aide F3=Fin F4=Recherche F12=Ecran précédent            |  |  |

Pour les remises à l'encaissement (gauche de l'écran) et les remises à l'escompte (droite de l'écran).

#### Type de remise

Celui-ci doit être référencé dans la table de références 'TR'.

#### Dates d'échéance enc./ Esc.

Saisissez les dates d'échéance la forme 'JJMMAA'<sup>34</sup>.

Prépositionnée à **+10**' jours sur la date de remise pour le type de remise à l'encaissement, les écritures dont la date d'échéance est inférieure ou égale à cette date seront à l'encaissement.

Prépositionnée à '+30' jours sur la date de remise pour le type de remise à l'escompte.

Les écritures sélectionnées dont la date d'échéance est supérieure à la date d'échéance de remise à l'encaissement et inférieure ou égale à la date d'échéance de remise à l'escompte seront à l'escompte.

#### Code Folio

Zone facultative.

#### Code banque

Saisissez le code de la banque sur laquelle sera effectuée la remise.

#### Pté<sup>35</sup>

Saisissez l'ordre de priorité pour chaque type de remise.

#### Pourcentage

Saisissez le pourcentage ou le montant à remettre sur cette banque pour chaque type de remise.

Pour chaque banque, en fonction du paramétrage du fichier 'Société' :

- 1. Saisissez le code '**VT**'<sup>36</sup>.
- 2. Saisissez le code 'OB'<sup>37</sup>.
- 3. Saisissez la date de valeur sous la forme 'JJMMAA'<sup>38</sup>.
- 4. Saisissez le code loi bancaire.

#### N° Chrono

Saisissez un numéro chronologique.

La saisie est obligatoire car au moment de la demande, le programme ne connaît pas encore le journal sur lequel sera générée l'écriture.

Appuyez sur 'Entrée'.

Le nom du programme ainsi que les paramètres déterminés dans la mise à jour des mots de passe s'affichent à l'écran<sup>39</sup>.

<sup>&</sup>lt;sup>34</sup> '**JJMMAA**' : Jour Mois Année

<sup>&</sup>lt;sup>35</sup> '**Pté**' : Priorité

<sup>&</sup>lt;sup>36</sup> '**VT**' : Ventilation de trésorerie

<sup>&</sup>lt;sup>37</sup> '**OB**' : Opérations bancaires

<sup>&</sup>lt;sup>38</sup> '**JJMMAA**' : Jour Mois Année

Appuyez sur la touche de fonction **F9** pour valider la demande. Celle-ci est soumise à la file d'attente des travaux de l'ordinateur.

A chaque validation, on revient sur le premier écran, appuyez sur la touche de fonction **F3** pour sortir.

#### Déroulement du programme

Le programme lit les comptes d'effets à recevoir compris entre les bornes saisies en paramètre et y sélectionne les écritures non lettrées en fonction des autres paramètres déterminés.

Dans le cas d'un tirage définitif, l'écriture est générée dans le fichier des écritures '**Batch**' comptables, sur le journal déterminé au niveau de la banque.

Le numéro d'affectation '**RMA**\*\*\*\*\*' est généré par le programme

- Sur le compte d'effets à recevoir sur la zone 'DAFF2'.
- Sur le compte de banque sur les zones 'DAFF1' et 'DAFF2'.

Le portefeuille est remis à jour à chaque tirage définitif.

#### Edition

Chaque bordereau édité contient les éléments suivants :

- Les coordonnées de la société si l'option 'A éditer' est à oui au fichier des sociétés.
- Le nom de l'établissement émetteur.
- Le type de remise<sup>40</sup>.
- La date de remise.
- Le nom et l'adresse de la banque.
- Un numéro de référence société/exercice/banque.
- Un numéro de référence correspondant au numéro de compte bancaire.
- Le texte correspondant<sup>41</sup>.
- Une liste des effets remis avec :
  - 1. Nom du client.
  - 2. Numéro de pièce.
  - 3. Libellé.
  - 4. Date d'échéance.
  - 5. Date de valeur.
  - 6. Montant.
- <sup>39</sup> Cf. Chapitre 'Etat des effets en circulation'
- <sup>40</sup> A l'encaissement ou à l'escompte
- <sup>41</sup> Type de texte '**R**'

- 7. Un total échéance.
- 8. En fin de bordereau :
  - . Le nombre de pièce.
  - . Un total pour contrôle.
  - . Un total bordereau.

S'il s'agit d'une écriture provisoire, 'Edition provisoire' s'inscrit en en-tête de bordereau.

#### Exemple d'édition

PRESYS

| 72, RUE DU COLONEL DE ROCHEBRUNE |                    |   |
|----------------------------------|--------------------|---|
| 92380 GARCHES                    | BORDEREAU DE REMIS | Е |
|                                  |                    |   |
| TELEPHONE 47/10/83/00            | ENCAISSEMENT       |   |
| TELEX                            |                    |   |
| TELECOPIE 47/10/83/30            | Le 26 06 1995      |   |

N/REF 76094/950/0000008/BQE/512000 V/REF 3003 01787 00051224047 25

| NOM | DU | CLIENT | N°PIECE | LIBELLE | C        | ECHEANCE   | VALEUR | MONTANT  |
|-----|----|--------|---------|---------|----------|------------|--------|----------|
|     |    |        | 456     | EFFET   |          | 26/07/1995 |        | 1.500,00 |
|     |    |        |         |         |          |            |        |          |
|     |    |        |         | TOTAL   | ECHEANCE | 26/07/1995 |        | 1.500,00 |

| 1 Pièce |  |
|---------|--|
|         |  |

TOTAL POUR CONTROLE 1.500,00 TOTAL DU BORDEREAU 1.500,00

## Chapitre 7 Prélèvements

# 7

#### ACCES à l'option

'Comptabilité tiers' > 'Saisie & consultation' > 'Saisie des règlements' > '**Règlements en francs**'

| PAN300 - SAISIE DES REGLEMENTS EN FRANCS - 11:31:27 Le 30/05/95          |
|--------------------------------------------------------------------------|
| Société 73011 STE PRESYS DEMO Exercice 950 1/01/95 à 31/12/95            |
| Date comptabilisation <u>31 01 95</u> (J/M/A)<br>Code journal <u>B01</u> |
|                                                                          |
|                                                                          |
| N° bordereau de remise <u>00000001</u> (fac)                             |
| (paramètres donnés à titre d'exemple)                                    |
| 01/F1=Aide F3=Fin F4=Recherche F15=Chgt envir.                           |

### Paramétrage

### Mise à jour de la table de références 'RG'

#### ACCES à l'option

'Comptabilité générale' > 'Base de données' > 'Mise à jour' > 'Tables'

| PAN100    | - MISE A JOUR DES TABLES      | - | 11:33:43 | Le | 30/05/95 |
|-----------|-------------------------------|---|----------|----|----------|
| Société   | 03011 STE PRESYS DEMO         |   |          |    |          |
| Table T   | T TABLE DES TABLES            |   |          |    |          |
|           |                               |   |          |    |          |
|           | SELECTION                     |   |          |    |          |
| Table     | RG                            | à | RG       |    |          |
|           |                               |   |          |    |          |
|           |                               |   |          |    |          |
| (paramèt: | ces donnés à titre d'exemple) |   |          |    |          |
|           |                               |   |          |    |          |
|           |                               |   |          |    |          |
| 01/ F1=2  | Aide F3=Fin F15=Chgt envir.   |   |          |    |          |

| PAN100 - MISE A JOUR DES TABLES -          | 11:34:33 Le 30/05/95           |
|--------------------------------------------|--------------------------------|
| Société 03011 STE PRESYS DEMO              |                                |
| Table TT TABLE DES TABLES                  | Afficher à partir de <u>RG</u> |
| 2=Réviser 4=Supprimer 5=Afficher 6=Impri   | mer AR=Arguments               |
| <u>Act</u> <u>Table</u> Libellé            |                                |
| AR RG MODES DE REGLEMENT                   |                                |
|                                            |                                |
|                                            |                                |
| (paramètres donnés à titre d'exemple)      |                                |
|                                            |                                |
|                                            |                                |
| 02/Fl=Aide F3=Fin F5=Réafficher F6=Créer F | 12=Ecran précédent             |

| PAN101 - MISE A JOUR DES ARGUMENTS                                                            | - 11:34:59 Le 30/05/95 |
|-----------------------------------------------------------------------------------------------|------------------------|
| Société 03011 STE PRESYS DEMO                                                                 |                        |
| Table RG MODES DE REGLEMENT                                                                   | Afficher à partir de   |
| 2=Réviser 4=Supprimer 5=Afficher                                                              |                        |
| Act Argument Libellé                                                                          |                        |
| BO       BILLET A ORDRE          CH       CHEQUE BANCAIRE          TA       TRAITE MAGNETIQUE |                        |
| (paramètres donnés à titre d'exemple)                                                         |                        |
| 02/ Fl=Aide F3=Fin F5=Réafficher F6=Créer                                                     | F12=Ecran précédent    |

Créez un mode de règlement '**Prélèvement**' dans la table de références '**RG**' en appuyant sur la touche de fonction **F6**.

#### Prélèvements

| PAN101 -      | MISE A JOUR DES ARGUMENTS -           | 11:35:35 | Le | 30/05/95 |
|---------------|---------------------------------------|----------|----|----------|
| Société 0301  | 11 STE PRESYS DEMO                    |          |    |          |
| Table RG MOI  | DES DE REGLEMENT                      |          |    |          |
|               |                                       |          |    |          |
|               | Argument PR                           |          |    |          |
|               | Libellé PRELEVEMENT                   |          |    |          |
|               |                                       |          |    |          |
|               |                                       |          |    |          |
|               |                                       |          |    |          |
| (paramètres d | (paramètres donnés à titre d'exemple) |          |    |          |
|               |                                       |          |    |          |
|               |                                       |          |    |          |
|               |                                       |          |    |          |
| 03/ Fl=Aide   | F9=Validation F12=Ecran précédent     |          |    |          |

### Mise à jour de la table de références 'CM'

| PAN100 - MISE A JOUR DES TABLES - 11:38:24 Le 30/05/95 |                                |  |
|--------------------------------------------------------|--------------------------------|--|
| Société 03011 STE PRESYS DEMO                          |                                |  |
| Table TT TABLE DES TABLES                              | Afficher à partir de <u>CM</u> |  |
| 2=Réviser 4=Supprimer 5=Afficher                       | 6=Imprimer AR=Arguments        |  |
| Act Table Libellé                                      |                                |  |
| AR CM CATEGORIE MODE/RE                                | GLEMENT                        |  |
|                                                        |                                |  |
|                                                        |                                |  |
| (paramètres donnés à titre d'exemple)                  |                                |  |
|                                                        |                                |  |
|                                                        |                                |  |
|                                                        |                                |  |
| 02/Fl=Aide F3=Fin F5=Réafficher F                      | 6=Créer F12=Ecran précédent    |  |

Prélèvements

| PAN101 - MISE A JOUR DES ARGUMENTS       | - 11:42:51 Le 30/05/95 |
|------------------------------------------|------------------------|
| Société 03011 STE PRESYS DEMO            |                        |
| Table CM CATEGORIE MODE/REGLEMENT        | Afficher à partir de   |
| 2=Réviser 4=Supprimer 5=Afficher         |                        |
| Act Argument Libellé                     |                        |
|                                          |                        |
| CH CHEQUE                                |                        |
| EC ECRITURE COMPTABLE                    |                        |
| TM TRAITE MAGNETIOUE                     |                        |
| TP TRAITE PAPIER                         |                        |
|                                          |                        |
|                                          |                        |
|                                          |                        |
|                                          |                        |
| 02 BILLEI A ORDRE                        |                        |
| (paramètres donnés à titre d'exemple)    |                        |
| 02/F1=Aide F3=Fin F5=Réafficher F6=Créer | F12=Ecran précédent    |

Créez dans la table de références 'CM', l'argument 'PR', en appuyant sur la touche de fonction F6.

| PAN101 - MISE A JOUR DES ARGUN        | ENTS - 11:43:0 | 06 Le 30/05/95 |
|---------------------------------------|----------------|----------------|
| Société 03011 STE PRESYS DEMO         |                |                |
| Table CM CATEGORIE MODE/REGLEMENT     |                |                |
|                                       |                |                |
| Argument PR                           |                |                |
| Libellé <u>PRELEVEMENT</u>            |                |                |
|                                       |                |                |
|                                       |                |                |
|                                       |                |                |
|                                       |                |                |
| (paramètres donnés à titre d'exemple) |                |                |
|                                       |                |                |
|                                       |                |                |
| 03/ F1=Aide F9=Validation F12=Ecrar   | précédent      |                |

Renseignez le mode de règlement '**Prélèvement**' dans les catégories de mode de règlement '**PR**' et '**TM**'.

Créez un compte '41\*\*\*\*',42 dans les catégories de comptes généraux 'EM' et 'ER'.

### Mise à jour des comptes généraux

#### ACCES à l'option

'Comptabilité générale' > 'Paramètres' > 'Mise à jour' > **'Catégories comptes** généraux'

#### Comptes 'EM'

| PAN420 -      | MISE A JOUR DES CATEGORI  | <u>ES -</u> 11:45:36 Le 30/05/9       |
|---------------|---------------------------|---------------------------------------|
| Société 0301  | 1 STE PRESYS DEMO         | <b>Exercice</b> 950 1/01/95 à 31/12/9 |
|               |                           |                                       |
|               |                           |                                       |
|               | SELECTI                   | ON                                    |
| Catégorie     | EM                        | à <u>em</u>                           |
|               |                           |                                       |
| Catégorie av  | rec bornes <u>N</u> (O/N) |                                       |
|               |                           |                                       |
|               |                           |                                       |
| (paramètres d | lonnés à titre d'exemple) |                                       |
|               |                           |                                       |
|               |                           |                                       |
| 01/ Fl=Aide   | F3=Fin F15=Chgt envir.    |                                       |

42 'Prélèvements à recevoir'

| PAN420 - MISE A JOUR DES CATEGORIES - 11:51:15 Le 30/05/95    |  |
|---------------------------------------------------------------|--|
| Société 03011 STE PRESYS DEMO Exercice 950 1/01/95 à 31/12/95 |  |
| Afficher à partir de <u>EM</u>                                |  |
| 2=Réviser 3=Copier 4=Supprimer 5=Afficher 6=Imprimer          |  |
| Act Cat Libellé Comptes                                       |  |
| <u></u> <u></u> <u>2</u> EM 413400 413000                     |  |
| (paramètres donnés à titre d'exemple)                         |  |

Prélèvements

| PAN420 -             | MISE A JO     | UR DES CATEC  | GORIES - 11:51:38 Le 30/05/95   |  |
|----------------------|---------------|---------------|---------------------------------|--|
| <b>Société</b> 03011 | STE PRESYS    | DEMO          | Exercice 950 1/01/95 à 31/12/95 |  |
| Catégorie            | EM            |               |                                 |  |
| Comptes              | <u>413400</u> | <u>413000</u> | <u>413100</u>                   |  |
|                      |               |               |                                 |  |
|                      |               |               |                                 |  |
|                      |               |               |                                 |  |
|                      |               |               |                                 |  |
| (paramètres do       | nnés à titre  | d'exemple)    |                                 |  |
| 03/ Fl=Aide          | F9=Validatio  | on F12=Ecrar  | n précédent                     |  |

Saisissez le numéro du compte '**Prélèvement à recevoir**' et appuyez sur la touche de fonction **F9**, pour valider la demande.

Compte 'ER'

| PAN420     | -       | MISE A C   | JOUR DES      | CATEGORIES | -        | 11: | 53 <b>:</b> 24 | Le   | 30/05/95 |
|------------|---------|------------|---------------|------------|----------|-----|----------------|------|----------|
| Société (  | 3011 \$ | STE PRESYS | 5 DEMO        |            | Exercice | 950 | 1/01/          | 95 à | 31/12/95 |
|            |         |            |               |            |          |     |                |      |          |
|            |         |            |               | SELECTION  |          |     |                |      |          |
| Catégorie  | •       |            | ER            |            | à        | E   | <u>R</u>       |      |          |
| Catégorie  | avec    | bornes     | <u>n</u> (0/) | N )        |          |     |                |      |          |
| (paramètre | es doni | nés à titi | ce d'exe      | mple)      |          |     |                |      |          |
| 01/ F1=Ai  | .de Fi  | 3=Fin F15  | 5=Chgt e      | nvir.      |          |     |                |      |          |

| PAN420 - MISE A JOUR DES CATEGORIES - 11:54:48 Le 30/05/95                  |  |
|-----------------------------------------------------------------------------|--|
| <b>Société</b> 03011 STE PRESYS DEMO <b>Exercice</b> 950 1/01/95 à 31/12/95 |  |
| Afficher à partir de <u>ER</u>                                              |  |
| 2=Réviser 3=Copier 4=Supprimer 5=Afficher 6=Imprimer                        |  |
| Act Cat Libellé Comptes                                                     |  |
| 2 ER EFFETS A RECEVOIR 413000                                               |  |
|                                                                             |  |
| (paramètres donnés à titre d'exemple)                                       |  |
|                                                                             |  |
| 02/ F1=Aide F3=Fin F5=Réafficher F6=Créer F12=Ecran précédent               |  |

| PAN420 -       | MISE A JOUR DES CATEGORIES - 11:58:20 Le 30/05/95      |
|----------------|--------------------------------------------------------|
| Société 03011  | STE PRESYS DEMO <b>Exercice</b> 950 1/01/95 à 31/12/95 |
| Catégorie      | ER EFFETS A RECEVOIR                                   |
| Comptes        | <u>413000</u>                                          |
|                |                                                        |
|                |                                                        |
|                |                                                        |
|                |                                                        |
| (paramètres do | nnés à titre d'exemple)                                |
| 03/ Fl=Aide    | F9=Validation F12=Ecran précédent                      |

Saisissez le comptes 'Prélèvements à recevoir' et appuyez sur la touche de fonction F9.

### Création du journal 'Prélèvement'

Créer un journal 'Prélèvement' de type 'L'.

#### ACCES à l'option

'Comptabilité générale' > 'Base de données' > 'Mise à jour' > 'Journaux'

| PAN060 <u>- MIS</u>    | E A JOUR DES JOURNAUX     |            | 12:07:41 Le 30/05/95  |  |
|------------------------|---------------------------|------------|-----------------------|--|
| Société 03011 STE PRI  | ESYS DEMO                 | Exercice 9 | 50 1/01/95 à 31/12/95 |  |
|                        |                           |            |                       |  |
|                        | SELECTION                 | 1          |                       |  |
| Journal                |                           | à          | 999                   |  |
| Туре                   | -                         | à          | <u>9</u>              |  |
| Compte                 | 000000                    | à          | 999999                |  |
| Date ouverture         |                           | à          | <u>99</u> 99 99       |  |
| Date fermeture         |                           | à          | <u>99</u> 99 99       |  |
| A nouveaux clos        | $\underline{T}$ (T/N/A/C) |            |                       |  |
| (paramètres donnés à t | titre d'exemple)          |            |                       |  |
|                        |                           |            |                       |  |
| 01/ Fl=Aide F3=Fin     | F15=Chgt envir.           |            |                       |  |

Appuyez sur 'Entrée'.

| PANO                                                 | 60 <u>-</u> | MISE A JOUR DES J      | OURN | AUX    | _   | 12:0          | 08:07  | Le   | 30/05/95   |  |
|------------------------------------------------------|-------------|------------------------|------|--------|-----|---------------|--------|------|------------|--|
| Soc                                                  | iété 0301   | 1 STE PRESYS DEMO      |      | Exe    | rci | <b>ce</b> 950 | 1/01/  | 95 à | i 31/12/95 |  |
| Afficher à partir de                                 |             |                        |      |        |     |               |        |      |            |  |
| 2=Réviser 3=Copier 4=Supprimer 5=Afficher 6=Imprimer |             |                        |      |        |     |               |        |      |            |  |
| <u>Act</u>                                           | Journal     | Intitulé               | Туре | Compte | M/F | Int.Et        | o Dev  | Diff |            |  |
|                                                      | <br>АСН     | аснат                  | ۵    | 401000 | F   | N             | N      | N    |            |  |
|                                                      | ANA         | OD ANALYTIQUES         | Y    | 101000 | 2   | N             | N      | N    |            |  |
|                                                      | A01         | ACHATS EN DEVISES      | A    | 401000 | м   | N             | F      | N    |            |  |
|                                                      | BNP         | BANQUE                 | в    | 512000 |     | N             | N      | N    |            |  |
|                                                      | BQE         | JOURNAL DE BANQUE      | в    | 512000 | м   | N             | N      | N    |            |  |
|                                                      | B01         | BANQUE 01              | в    | 512001 |     | A             | N      | N    |            |  |
|                                                      | в10         | BANQUE EN DEVISES      | в    | 512001 | М   | N             | C      | N    |            |  |
|                                                      | CAI         | JOURNAL DE CAISSE      | в    | 531000 |     | N             | N      | N    |            |  |
|                                                      | EAD         | EAR EN DEVISES         | R    | 413000 |     | N             | C      | N +  |            |  |
| (par                                                 | amètres d   | onnés à titre d'exempl | e)   |        |     |               |        |      |            |  |
| 02/                                                  | F1=Aide     | F3=Fin F5=Réafficher   | F6   | =Créer | F12 | =Ecran p      | précéd | lent |            |  |

Appuyez sur la touche de fonction F6 pour créer le journal 'Prélèvement'.

```
PAN060
                                                  12:09:22 Le 30/05/95
           - MISE A JOUR DES JOURNAUX -
                                         Exercice 950 1/01/95 à 31/12/95
Société 03011 STE PRESYS DEMO
Journal
            PLT
                                     Type de journal L A B C L O P R V Y
Intitulé
          PRELEVEMENT
                                      A nouveau clos <u>N</u> N A C

        Compte Géné
        413100

        Date ouvert.
        00
        00
        00

                                       Modifiable - _ M F
                                      Niveau saisie <u>30</u>
Date fermet. 00 00 00
(paramètres donnés à titre d'exemple)
<u>Zones à saisir</u>
Code statistique 15 car NONF Date de gestion
                                                               ΝΝΟ
                                   Code VT/OB
Date valeur/loi bancaire NNO
                                                               N O D N R
                                   Article/Quantité
Règlement/Echéance/Lit. 0 0 N
                                                                0 0 N
Journal achat en colonne NNO
                                     Journal vente en colonne NNO
Montant de règlement FE NONF Saisie complément général FOF
                                                        A suivre ... 01/03
03/ Fl=Aide F4=Recherche F9=Validation F10=Compl. géné. F12=Ecran précédent
```

```
Prélèvements
```

```
PAN060 - MISE A JOUR DES JOURNAUX - 12:10:08 Le 30/05/95
Société 03011 STE PRESYS DEMO Exercice 950 1/01/95 à 31/12/95
Journal
          PLT
Intitulé PRELEVEMENT
                            Type de journal L
Contrôles
Numéro de pièce0 0 FLibellé0 0 FNuméro chronoN N O A MSens première écriture_ D C
Présence Pièce
                    NNORI Lignes de contrepartie NNIUP
Contrepartie théorique NNO Vérification devises NNOVFC
Valorisation devise N N O P G Ecriture inter-étab. N N M E A
Code statistique 15 car NNOGC
(paramètres donnés à titre d'exemple)
                                                 A suivre ... 02/03
03/ F1=Aide F4=Recherche F9=Validation F10=Compl. géné. F12=Ecran précédent
```

```
PAN060
          - MISE A JOUR DES JOURNAUX - 12:10:32 Le 30/05/95
Société 03011 STE PRESYS DEMO Exercice 950 1/01/95 à 31/12/95
Journal
          PLT
Intitulé PRELEVEMENT
                                   Type de journal L
Autres options
Repro. ent. pièce précéd. _ _ R Préposition contrepart N N J T
Enchantement écriture ana NNO Contrepassation P +
                                                  N N 1 à 9
Litige achat fournisseur NNO Tri édition des journal CPCJN
Ecritures différées N N O Montant automatique N N O
Modif échéance auto.
                     NNO Type d'opération __AITRB
(paramètres donnés à titre d'exemple)
Comptes de contrepartie à prépositionner (Sauf O.D.)
                                                          Fin 03/03
03/ F1=Aide F4=Recherche F9=Validation F10=Compl. géné. F12=Ecran précédent
```

Si l'écriture Crédit client.

#### Débit 'Prélèvement à recevoir'.

est générée par l'édition des relevés, créez le schéma d'écriture par l'option 'Mise à jour des paramètres' du module 'Relevés / relances'.

#### Mode de règlement

'\*\*' : Prélèvement.

#### Compte

'41\*\*\*\*' : Prélèvement à recevoir.

'\*\*\*\*\*' : Prélèvement.

#### REMARQUE

Cette écriture sera générée en automatique par l'édition des relevés si :

- Le mode de règlement 'Prélèvement' est référencé en catégorie de mode de règlement 'EC'<sup>43</sup> et 'TM'<sup>44</sup>.
- L'écriture qui solde le compte 'Prélèvement à recevoir' par le débit du compte de banque est générée par l'édition des bordereaux de remise automatique.

Cette écriture est paramétrée sous le type de compte '25' de la banque destinataire du prélèvement.

<sup>&</sup>lt;sup>43</sup> 'EC' : Ecritures comptables

<sup>&</sup>lt;sup>44</sup> '**TM**' : Traites magnétiques

#### Déroulement du programme

Les prélèvements sont gérés sur ANAEL selon le même principe que les Effets magnétiques. Ils transitent par le fichier '**Portefeuille**'<sup>45</sup> via l'édition des relevés de facture ou par interface.

L'envoi du prélèvement à la banque s'effectue par :

• L'édition d'un bordereau de remise automatique.

Sélectionnez les comptes 'Prélèvement à recevoir' et les échéances à remettre.

• Le chargement du support (magnétique ou fichier).

#### Type de remise

'P' : Prélèvement.

Passez par la gestion des écritures batch pour lancer la mise à jour des écritures.

45 'FGP310P1'

<sup>48 |</sup> Infor Anael Finance iSeries - Gestion du portefeuille

## Chapitre 8 Sortie de LCR magnétique sur support

8

Ce programme permet le chargement sur bande ou disquette des LCR magnétiques.

#### ACCES à l'option

'Comptabilité tiers' > 'Gestion en portefeuille' > 'Sortie sur support'

| PGP400 - SORTIE LCR/PI                  | RELEVEMENTS SUR SUPPORT - 12:20:19 Le 30/05/95 |
|-----------------------------------------|------------------------------------------------|
| Société 03011 STE PRESYS                | DEMO                                           |
| (paramètres donnés à titre              | e d'exemple)                                   |
| Type de remise $\underline{L}$ (L=L.C.) | R. / P=Prélèvement)                            |
|                                         | SELECTION                                      |
| Type de sortie                          | B (B=Bande / D=Disquette / F=Fichier)          |
| Unité de sortie                         | <u>TPA02</u> .                                 |
| ou                                      |                                                |
| Nom fichier                             |                                                |
| Bibliothèque                            |                                                |
| Liste                                   | <u>N</u> (O/N)                                 |
| Réextraction                            | <u>N</u> (O/N)                                 |
| 01/F1=Aide F3=Fin F15:                  | =Chgt envir.                                   |

Le code société et son libellé sont affichés à l'écran.

#### Unité de sortie

- 3 codes possibles :
- 'D' : Disquette.
- '**B**' : Bande.
- 'F' : Fichier.
- Si l'unité de sortie est 'B', le numéro de l'unité de bande doit être renseigné.

Si l'unité de sortie est 'F', le nom du fichier et la bibliothèque doivent être renseignés.

#### Le numéro d'émission

Ce numéro est incrémenté automatiquement à chaque sortie de LCR.

Affecté sur chaque nouvelle demande, il permet lorsqu'on y fait référence de réextraire les enregistrements figurant sur le support, lors de son émission<sup>46</sup>.

Ce numéro est affiché sur l'écran où sont envoyés les messages du système<sup>47</sup>.

#### Sortie liste

Zone à renseigner par 'Oui' ou par 'Non'.

Il est conseillé de répondre oui pour conserver la liste des enregistrements écrits sur le support magnétique.

Appuyez sur 'Entrée'.

| PGP400 - SORTIE LCR/PRELEVEMENTS SUR SUPPORT - 12:26:17 Le 30/05/95             |  |
|---------------------------------------------------------------------------------|--|
| Société 03011 STE PRESYS DEMO                                                   |  |
| Type de remise <u>L</u> (L=L.C.R./P=Prélèvement) Afficher à partir de <u>04</u> |  |
| 1=Choisir                                                                       |  |
| Act Banque Nº de compte                                                         |  |
| 00                                                                              |  |
|                                                                                 |  |
|                                                                                 |  |
| (paramètres donnés à titre d'exemple)                                           |  |
|                                                                                 |  |
|                                                                                 |  |
| 02/ Fl=Aide F9=Validation F12=Ecran précédent                                   |  |
|                                                                                 |  |

Le nom du programme ainsi que les paramètres déterminés dans la mise à jour des mots de passe s'affichent à l'écran<sup>48</sup>.

Appuyez sur la touche de fonction **F9** pour valider la demande. Celle-ci est soumise à la file d'attente.

A chaque validation, on revient sur le premier écran, appuyez sur la touche de fonction **F3** pour sortir.

<sup>&</sup>lt;sup>46</sup> A employer dans le cas d'égarement ou de destruction du support original

<sup>&</sup>lt;sup>47</sup> Ils sont visualisables en appuyant sur 'SHIFT' - Appel système 6

<sup>&</sup>lt;sup>48</sup> Cf. Chapitre 'Etat des effets en circulation'

## Chapitre 9 Epuration du portefeuille

Ce programme épure les effets remis sur support. Il s'agit d'une suppression des numéros d'émission.

#### ACCES à l'option

'Comptabilité tiers' > 'Gestion en portefeuille' > 'Epuration'

| PGP700 - EFFACEMEN      | NT VIREMENTS MAGNETIQUES | - | 12:28:59 Le | 30/05/95 |
|-------------------------|--------------------------|---|-------------|----------|
| Société 03011 STE PRES  | SYS DEMO                 |   |             |          |
|                         |                          |   |             |          |
|                         |                          |   |             |          |
|                         | SELECTION                |   |             |          |
| N° d'émission           | 000000                   | à | 9999999     |          |
|                         |                          |   |             |          |
|                         |                          |   |             |          |
|                         |                          |   |             |          |
| (parametres donnes a ti | itre d'exemple)          |   |             |          |
|                         |                          |   |             |          |
|                         |                          |   |             |          |
|                         |                          |   |             |          |
| 01/Fl=Aide F3=Fin H     | F15=Chgt envir.          |   |             |          |

Le code société et son libellé sont affichés à l'écran.

#### N° d'émission début/fin

Saisissez le numéro d'émission de début et de fin.

Appuyez sur 'Entrée'.

Appuyez sur la touche de fonction **F9** pour valider la demande. Celle-ci est soumise à la file d'attente.

A chaque validation, on revient sur le premier écran, appuyez sur la touche de fonction **F3** pour sortir.